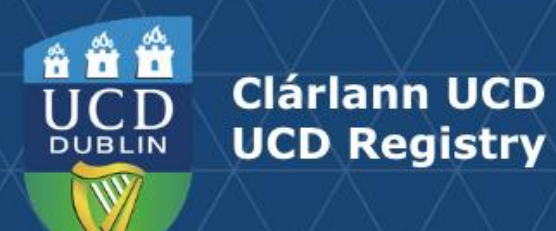

# Module Access Management User Guide

This guide is aimed at staff using Module Access Management (MAM) via InfoHub or the Curriculum Management System.

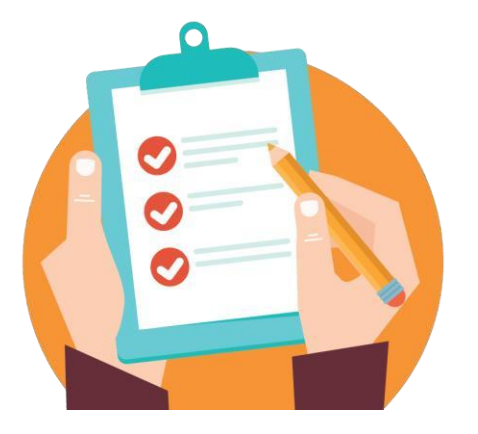

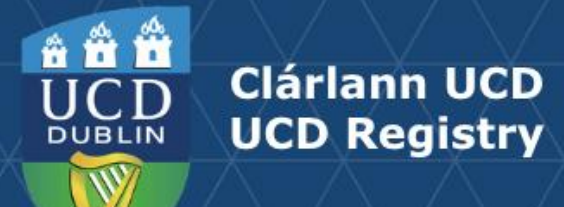

# **Table of Contents**

| Section 1 How to access Module Access Management | <u>3</u>  |
|--------------------------------------------------|-----------|
| Section 2 MAM – Who has access?                  | <u>4</u>  |
| Section 2 MAM – Points to note                   | <u>5</u>  |
| Section 3 How to Assign a Role to a Colleague    | <u>6</u>  |
| Section 4 Assigning Roles – Academic Regulations | Z         |
| Section 5 Description of Roles                   | <u>8</u>  |
| Section 6 FAQ Summary                            | <u>9</u>  |
| Useful Links and Reporting                       | <u>11</u> |

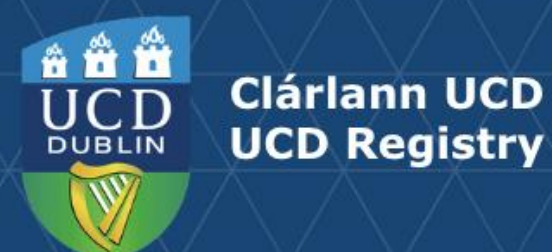

**Section 1** How to access Module Access Management

# Accessing Module Access Management (MAM) 1. Log into UCD Connect

- 2. In Connect, click on InfoHub
- 3. Click on Students
- 4. Click on Curriculum, Module Capacity & Timetables
- 5. Select <u>Module Access Management</u> (Pathway below)

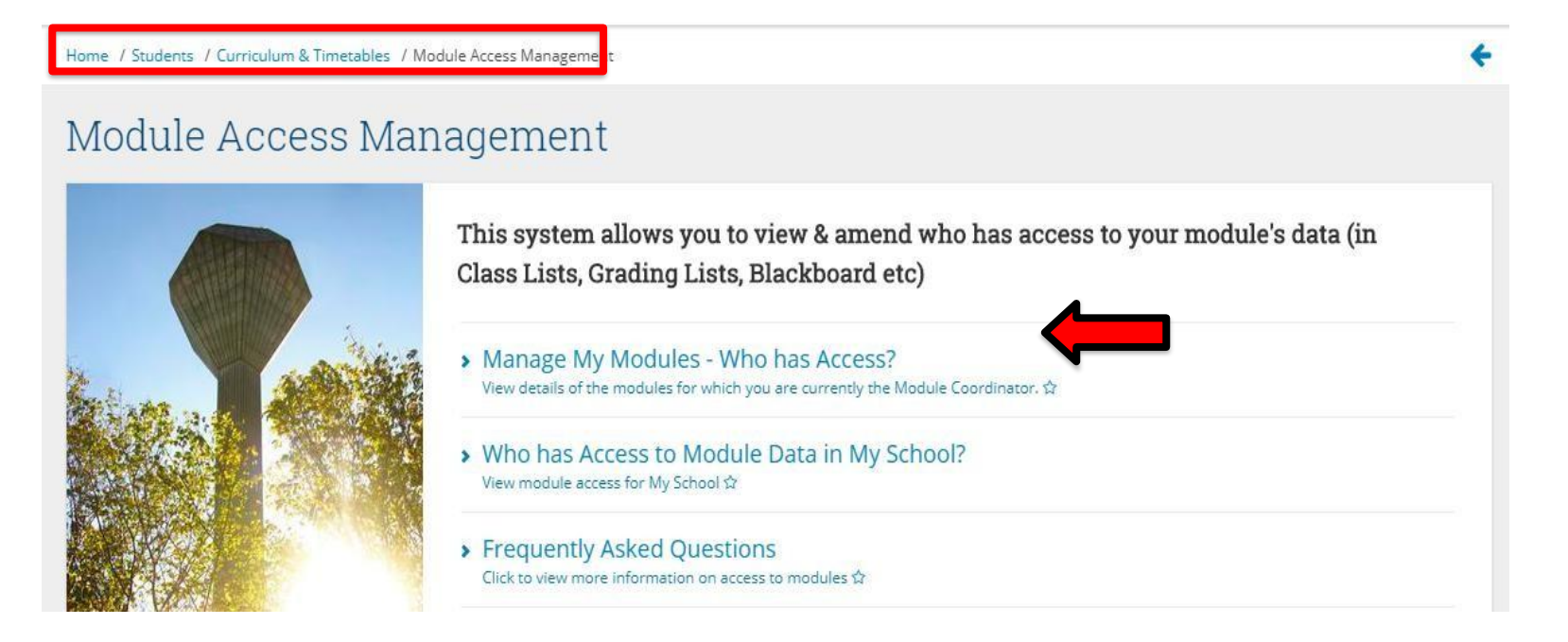

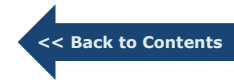

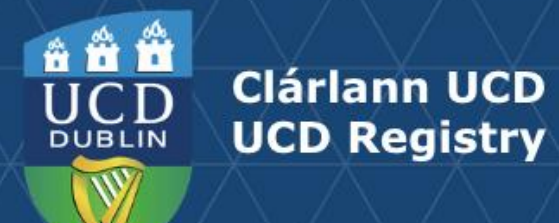

# Section 2 MAM – Who has access?

| My serv            | D InfoHub<br>ices & information portal |                                    | Students      | Research    | Human Resources | Finance | Campus | Syste | ms              |
|--------------------|----------------------------------------|------------------------------------|---------------|-------------|-----------------|---------|--------|-------|-----------------|
| Home / Students /  | Module Access Management / M           | lanage My Modules - Who has Access | s?            |             |                 |         |        |       | <del>&lt;</del> |
| Manage             | My Modules                             | - Who has Ac                       | cess?         |             |                 |         |        |       |                 |
| Details of all mod | dules for which you are currently      | y the Module Coordinator.          |               |             |                 |         |        |       |                 |
| Module Code        | Module Title                           | 11 Who can access data ?           | Click to      |             |                 |         |        |       |                 |
| CHEM10040          | The Molecular World                    |                                    | View data acc | ess details | <b>—</b>        |         |        |       |                 |
| GER39999           | Academic Regs 101                      |                                    | View data acc | ess details |                 |         |        |       |                 |
| PSY20050           | Psychology Labs 1                      |                                    | View data acc | ess details |                 |         |        |       |                 |
| PSY30040           | Lifespan Dev. Psychology's             |                                    | View data acc | ess details |                 |         |        |       |                 |

Click 'View data access details' to view the advanced option.

< Back to Contents

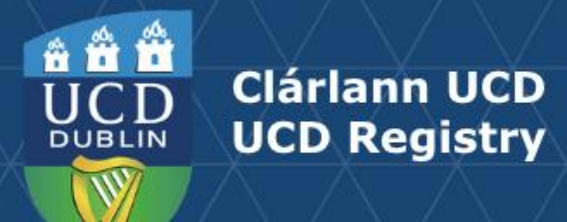

Section 2 MAM – Points to note

#### Who can access data for ANSC55000 - Animals? ANSC55000 Animals -Grant Access to this Module You can use the link above to give colleagues access to view module data. Please note, Module Coordinator details will continue to be recorded and maintained through Curriculum Management. Use the Advanced Options link to assign Tutors directly to CRNs - doing this will ensure that they display against their tutorial groups on Class Lists. Advanced Options Which CRNs can be Which Academic Year's data can be When can data be Role Name viewed? viewed? viewed? Module 2019/20 only Always All Coordinator All Module 2018/19 only Always Coordinator Assistant Grader From 2018/19 onwards Always ★ All Advanced Remove Access Click here for an explanation of the different roles and frequently asked questions.

- Grant Access to this Module Once selected, you can grant access to view your module(s). Enter the name or staff member of your colleague and select 'check name'.
- Provides a list of all **viewable CRNs** associated with this module.
- Advanced options: the Module Coordinator can change the role of their assigned colleagues here (Assistant Grader, Module Assistant, Lecturer / Co Lecturer etc.).
- The Module Coordinator can **remove** a colleagues access from here.
- This link takes you to the **FAQ** page; it outlines the levels of access that each role provides.

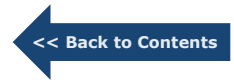

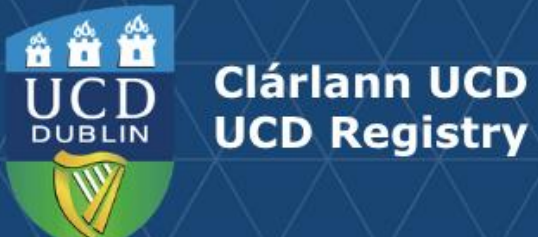

Section 3 How to Assign a Role to a Colleague

Select the **Grant Access** to this module button. Select the role you wish to assign your colleague from the dropdown menu (Role). Click **'Save**'.

| Grant Access to<br>Search for and select a person to gran | ANSC55000 Animals                            |            |
|-----------------------------------------------------------|----------------------------------------------|------------|
| Name*                                                     |                                              | Check Name |
| Role*                                                     | · ·                                          |            |
|                                                           | Click here for an explanation of these roles |            |
| Save                                                      |                                              |            |

### **Remember:**

- Click '**check name**' after typing in the name of your colleague.
- Selecting a colleague by name could generate more than one result, so be sure to select the correct colleague from the dropdown should more than one result appear from your search.

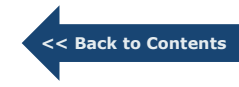

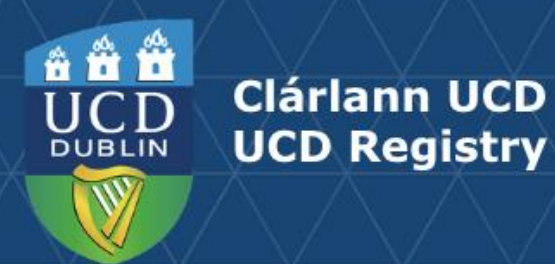

**Section 4** Assigning Roles – Academic Regulations

# 3.14

Module Coordinators are members of faculty of the University or are approved to act by Academic Council or its relevant committee. Where modules are coordinated by someone who is not a member of faculty, a named member of faculty will be responsible for assuring the quality of teaching, learning and assessment of that module. That named member of faculty will retain responsibility articulated in Regulation 3.13.

### 3.15

A School or Board of Studies shall approve, and review as necessary, a module descriptor for each module it offers according to the requirements set down by Academic Council.

# 3.17

The modules listed in the programme specification as providing learning outcomes that must be demonstrated to achieve the programme outcomes are called core modules.

Core modules may be defined at the level of the programme or subject, and different core modules may apply depending on whether the subject is being pursued as a major or minor. All core modules must be passed before a student is eligible to complete a programme.

# 4.17

The School shall ensure that an appropriate process is in place for grading all forms of assessment. The process shall ensure that all faculty involved in the delivery of the module have a significant role in grading.

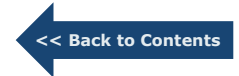

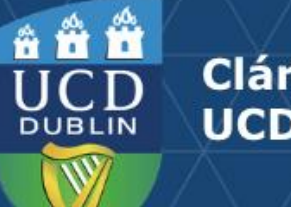

# Clárlann UCD UCD Registry

# Section 5 Description of Roles

| What information does a Role allow access to?                 | Module<br>Coordinator *               | Module<br>Assistant                                          | Lecturer / Co-<br>Lecturer                                | Assistant<br>Grader                                                  | Tutor                                                             | VLE Access Only                                                   |
|---------------------------------------------------------------|---------------------------------------|--------------------------------------------------------------|-----------------------------------------------------------|----------------------------------------------------------------------|-------------------------------------------------------------------|-------------------------------------------------------------------|
|                                                               | Setup via<br>Curriculum<br>Management | Only the<br>Module<br>Coordinator<br>can assign this<br>role | Only the<br>Module<br>Coordinator can<br>assign this role | Module<br>Coordinators &<br>School Admins<br>can assign this<br>role | Module<br>Coordinators &<br>School Admins can<br>assign this role | Module<br>Coordinators &<br>School Admins can<br>assign this role |
| VLE                                                           | full control<br>(instructor)          | full control<br>(instructor)                                 | full control<br>(instructor)                              | full control<br>(teaching<br>assistant)                              | full control<br>(teaching<br>assistant)                           | full control<br>(teaching assistant)                              |
| Class Lists (excluding student supports information) **       | Y                                     | Y                                                            | Y                                                         | Y                                                                    | Ŷ                                                                 |                                                                   |
| Class Lists (including student supports information) **       | Y                                     | Y                                                            | Y                                                         |                                                                      |                                                                   |                                                                   |
| Grading Lists **                                              | Y                                     | Y                                                            | Y                                                         | Y                                                                    | Y                                                                 |                                                                   |
| Grade Entry (including amendment of final grades)             | Y                                     | Y                                                            | Y                                                         | Y                                                                    |                                                                   |                                                                   |
| Grade Entry (commit to academic history)                      | Y                                     |                                                              |                                                           |                                                                      |                                                                   |                                                                   |
| Student Feedback (including ability to view student comments) | Y                                     | Y                                                            | Y                                                         |                                                                      |                                                                   |                                                                   |
| Module Enhancement                                            | Y                                     | Y                                                            | Y                                                         |                                                                      |                                                                   |                                                                   |
| Extenuating Circumstances (module coordinator view)           | Y                                     | Y                                                            |                                                           |                                                                      |                                                                   |                                                                   |
| Exams Manager (for Exam Paper approvals)                      | Y                                     |                                                              |                                                           |                                                                      |                                                                   |                                                                   |
| Exceptional Grade Change Request                              | Y                                     | Y                                                            | Y                                                         | Y                                                                    |                                                                   |                                                                   |

For VLE access, what is the difference between an instructor and a teaching assistant?

A teaching assistant can carry out all of the same functions as an instructor in the VLE but is not visible as a point of contact to the students.

\* Module Coordinator details will continue to be recorded and maintained through Curriculum Management.

\*\* School Administrators automatically have access to a School Administrator view of Class Lists, Grading Lists and Extenuating Circumstances. If a Module Coordinator wishes to extend a School Administrator's access, the Module Coordinator should assign the Module Assistant role to the School Administrator. << Back to Contents

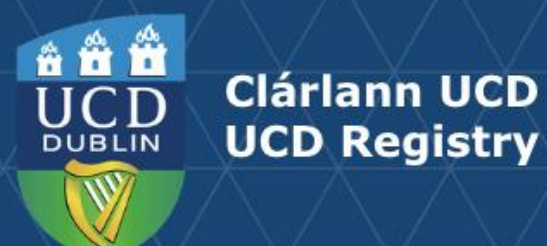

# Section 6 FAQ Summary

# As a Module Coordinator, how can I grant a role to someone?

- 1) Go to Manage My Modules Who has Access?
- 2) Click View data access details across from the module that you are interested in.
- 3) Click the Grant Access to this Module button.
- 4) Then enter the name of the person that you want to grant access to, select a role and click Submit.

# As a School Administrator, how can I grant the Assistant Grader, Tutor or VLE Access Only role to someone?

- 1) Go to <u>Who has Access to Module Data in My School?</u>
- 2) Click View data access details across from the module that you are interested in.
- 3) Click the Grant Access to this Module button.
- 4) Then enter the name of the person that you want to grant access to, select either the Assistant Grader or Tutor role and click **Submit.**

# How can I ensure that Tutors are displayed against CRNs on Class Lists?

After you have assigned someone with Tutor access, go to **Advanced Options**, then scroll down to view the list of CRNs associated with the module. Check those CRNs with which the tutor is to be associated, and Save. Once this has been completed, the tutor name(s) will appear on the class list reports.

# When will a new person's access rights be reflected in the systems (i.e. Grade Entry)? Grade Entry - Within 20 Minutes.

Class Lists - Grading Lists - Student Feedback - Extenuating Circumstances - Module Enhancement - Within 1 Hour. VLE - Within 24 Hours.

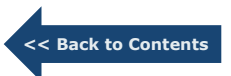

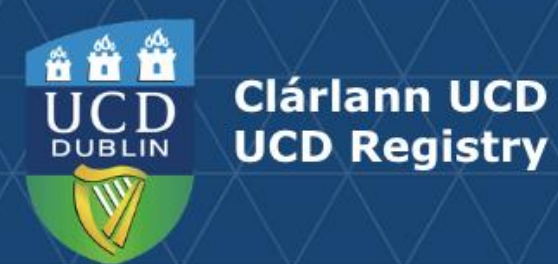

# Section 6 FAQ Summary Continues

#### Where can I change which Academic Year's data can be viewed?

In the Advanced Options section.

#### Where can I change when data be viewed?

In the Advanced Options section.

If I use the Advanced Options to restrict access to specific CRNs for persons, which systems will this affect?

Grade Entry.

# For VLE access, what is the difference between an instructor and a teaching assistant?

A teaching assistant can carry out all of the same functions as an instructor in the VLE but is not visible as a point of contact to the students.

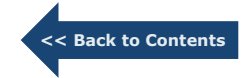

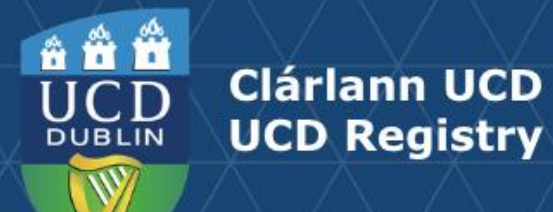

# **Useful Links and Reporting**

• Support and Training: contact your <u>Curriculum College Liaison</u> / <u>curriculum@ucd.ie</u>

- <u>Curriculum Management Edit Timelines 2024/25</u>
- Curriculum Management guides and checklists •
- Academic Regulations 2024/25
- Current Students Course Search
- InfoHub Reporting: see below / <u>Curriculum Management Reports Checklist</u>

| I want to:                                                                                                    | InfoHub Report                                                           |
|----------------------------------------------------------------------------------------------------|--------------------------------------------------------------------------|
| Check CMS access for staff and faculty in my School                                                                  | Curriculum Management Access Roles                                       |
| See modules in my School for current and previous Academic<br>Years                                                  | <u>Curriculum Management - School Module Summary</u>                     |
| Do a wildcard search of entire module catalogue for current or previous Academic Years across all Schools/Units      | <u>Curriculum Management - School Module Summary</u> –<br>Keyword Search |
| View details of modules missing mandatory data or with anomalies to be addressed                                     | Modules Missing Data                                                     |
| Details of all modules for which you are currently the Module<br>Coordinator and who else has access                 | <u>Manage My Modules – Who has Access?</u>                               |
| View core and option modules on a major/stage                                                                        | Structures by Major                                                      |
| Review inactive modules on stages, majors/stages with no associated modules, option rules with no associated modules | Majors Missing Data                                                      |

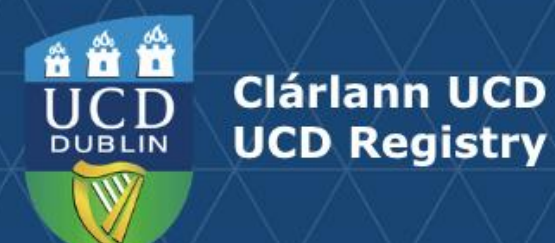

# An Fhoireann Churaclam | The Curriculum Team

Oibríochtaí Custaiméirí agus Curaclaim | Customer & Curriculum Operations Áras Uí Thiarnaigh UCD | Tierney Building UCD Belfield | Belfield Baile Átha Cliath 4 | Dublin 4 Éire | Ireland

W: www.ucd.ie/registry/staff/registryservices/curriculum/ E: curriculum@ucd.ie